# **Online Faculty System**

# A Parish's User Manual Signing in and Out 2020 Rules

James Miles 1<sup>st</sup> April 2020

## Signing in and Out of the Online System

1. Go to the main website https://facultyonline.churchofengland.org and click on Sign In

|            |                       |              |          |         | Home   Sig | gn In   Registe | r   Site Map |
|------------|-----------------------|--------------|----------|---------|------------|-----------------|--------------|
| OF ENGLAND | Online Faculty System |              |          |         |            | Search the site | 2            |
|            | Home                  | Applications | Churches | Contact |            |                 |              |

Welcome to the Church of England Online Faculty System and Church Heritage Record

These systems are being developed as part of the Faculty Simplification process.

They are currently in development, leading to testing with partners in August-October 2014 and then a gradual roll-out from November 2014.

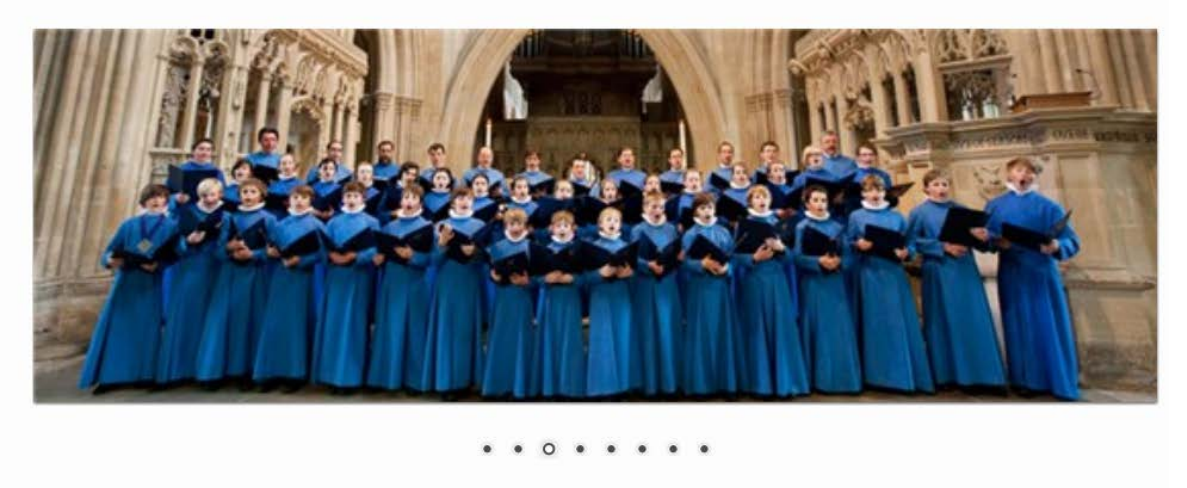

œ

Site Map| Privacy| T & C | © 2014 Cathedrals & Church Buildings Division | Web site by exeGesIS

2. Enter your email address and password, and click Sign In

| THE CHURC<br>OF ENGLAN | Home   Sign In   Register   Site Map<br>CH<br>ND Online Faculty System                                                                                                    |
|------------------------|----------------------------------------------------------------------------------------------------|
| $\rightarrow$          | Sign In<br>Please fill in your email and password to sign in or click "Register" if<br>you are a first time user.<br>Email<br>[p_petitioner@esdm.co.uk]<br>Password<br>•••••••<br>T Remember Me On This Computer<br>Sign In<br>Recover Password Register |
| $\oplus$               | Site Map  Privacy  T & C   © 2014 Cathedrals & Church Buildings Division   Web site by exeGesIS                                                                                                    |

- 2.1 If you tick the box "Remember Me on This Computer" you will remain signed into the website every time you return.
- 3. The system brings you back to the main page of the website. But now you are signed in!

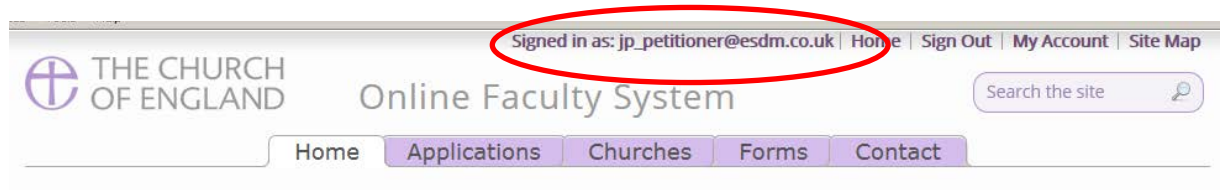

Welcome to the Church of England Online Faculty System and Church Heritage Record

These systems are being developed as part of the Faculty Simplification process.

The Online Faculty System is currently being tested with partners and will launch for a trial period in the Dioceses of Leicester and Truro in December 2014. A gradual roll-out in all other dioceses will begin from February 2015.

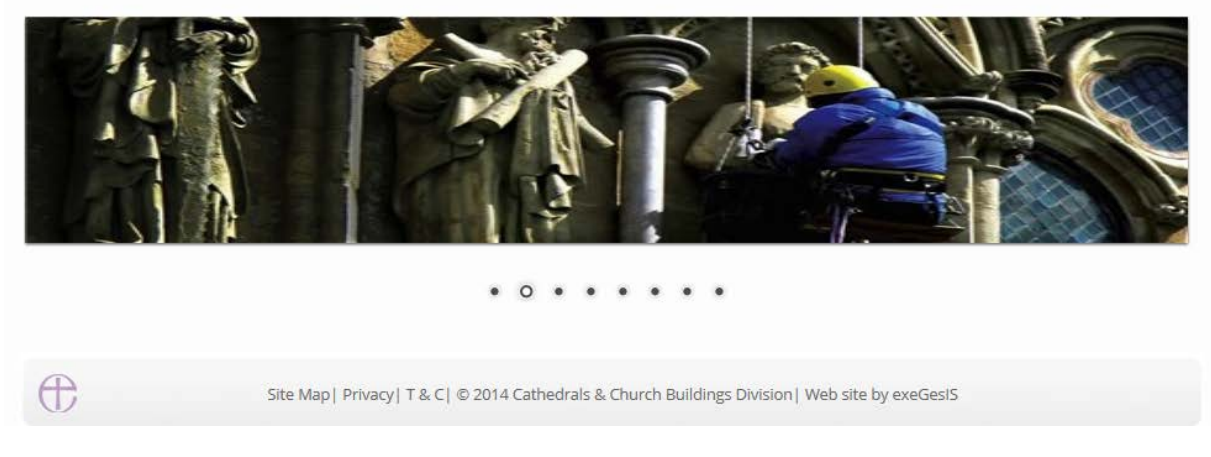

4. To exit the system, click Sign Out.

œ

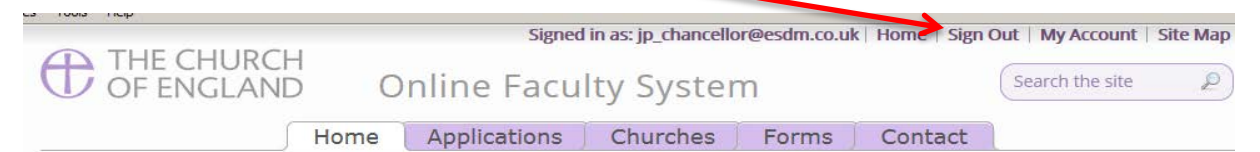

#### Welcome to the Church of England Online Faculty System and Church Heritage Record

These systems are being developed as part of the Faculty Simplification process.

They are currently in development, leading to testing with partners in August-October 2014 and then a gradual roll-out from November 2014.

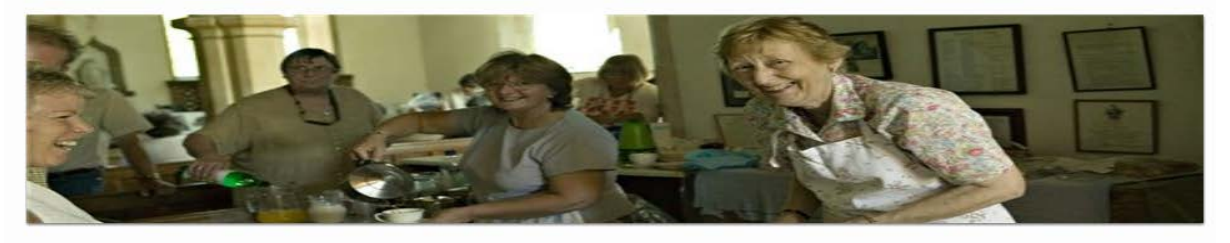

#### • • • 0 • • •

Site Map | Privacy | T & C | © 2014 Cathedrals & Church Buildings Division | Web site by exeGesIS

### **Getting Help**

If you have any problems navigating the Online Faculty System, please read the <u>Frequently</u> <u>Asked Questions</u> section on the website.

If you cannot find an answer to your question, please contact the DAC Secretary in your diocese for further advice.

If you are experiencing technical difficulties with the Online Faculty System or have an emergency, contact the Admin team at <a href="https://facultyonline.churchofengland.org/contact">https://facultyonline.churchofengland.org/contact</a>